Revised 09/23/2024

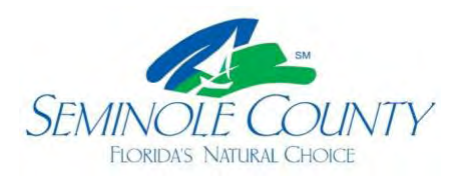

**Building**.Division

## Informational Reports within your project number

- 1. Log into ePlan by going to eplan.seminolecountyfl.gov
- 2. Search or select your project number
  - a. You may use the "Project" search box at the top to enter the project number you are inquiring about
  - b. You may also select the "Projects" tab on the left, then "All" on the right. Click on the project number you want to review or export information.

| Electronic Plan Review         |                                              |
|--------------------------------|----------------------------------------------|
|                                | Home Q Project: Enter project name All Tasks |
| Task (Old) Task (New) Projects |                                              |
| Refresh Save Settings          | All Recent                                   |

3. You will see tabs on the left when you click on the project number. Select Reports.

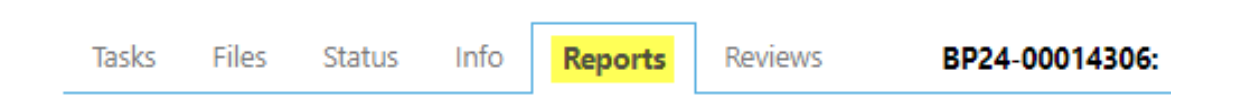

4. Then, you will see all the information available for your project. Again, you may export this information to provide to others. See the next page for examples of all the report types and information available.

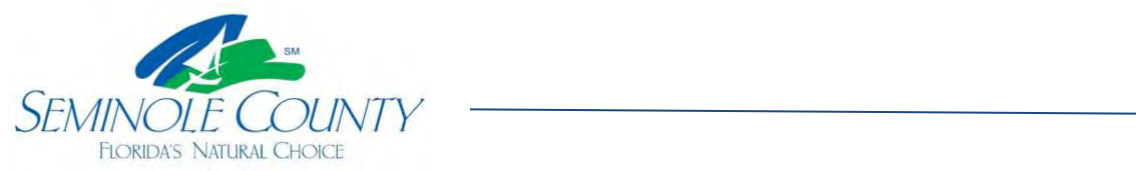

| FLORIDA'S NATURAL CHOICE |                                                             | Building.Division |                                                                                                    |
|--------------------------|-------------------------------------------------------------|-------------------|----------------------------------------------------------------------------------------------------|
| ACTION                   | REPORT NAME                                                 | REPORT TYPE       | REPORT DESCRIPTION                                                                                 |
|                          | ▼   Contains                                                | ▼   Contains      | ▼   Contains                                                                                       |
| ΪQ                       | Current Project - All Emails Sent                           | Project           | All template emails sent from within this project                                                  |
| lα                       | Current Project - All Group Users                           | Project           | All project users listed by group and name                                                         |
| ΪQ                       | Current Project - All Logged Events                         | Project           | All logged events for a project between specified dates                                            |
| ΪQ                       | Current Project - All Uploaded Files with Sheet Sizes       | Project           | All uploaded files with sheet sizes within this project                                            |
| liα                      | Current Project - Combined Discussions                      | Project           | Project discussion comments, discuss file and workflow form discussions                            |
| ΪQ                       | Current Project - Discussion Comments with All Participants | Project           | Project discussion comments listing all topic participants                                         |
| lα                       | Current Project - Unpublished Files                         | Project           | All unpublished files within this project                                                          |
| ΪQ                       | Current Project - User Activity History by Date             | Project           | All logged project events by a named user between specified dates                                  |
| ΪQ                       | Plan Review - Department Review Status                      | ProjectFlow       | Status of departmental reviews for a specified workflow                                            |
| liα                      | Plan Review - Discussion Board Plan Review                  | ProjectFlow       | Discussions within workflow task forms used within this project                                    |
| ΪQ                       | Plan Review - Review Comments                               | ProjectFlow       | Lists the review comments, checklist and changemark details for a workflow instance review cycles. |
| ΪQ                       | Plan Review - Review Details                                | ProjectFlow       | Displays the Workflow Routing Slip with a list of review comments                                  |
| liα                      | Plan Review - Workflow Routing Slip                         | ProjectFlow       | Displays the sequential routing and times for completed or current plan review tasks               |
| ΪQ                       | ProjectFlow - Checklist Items                               | Project           | Lists the review comments, checklist and changemark details for a workflow instance review cycles. |
| ΪQ                       | ProjectFlow - Workflow Routing Slip                         | Project           | Displays the sequential routing and times for completed or current plan review tasks               |